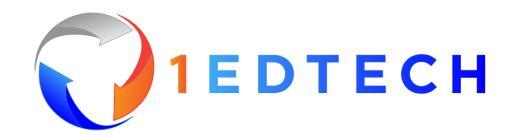

# User Guide for 1EdTech's LTI Diagnostics & Certification

# Introduction

LTI<sup>®</sup> Diagnostics & Certification can be used to validate and certify your implementation of LTI. It is a part of <u>build.1edtech.org</u>, 1EdTech's developer resource portal.

The currently supported diagnostic and certification functionality for LTI Tools and Platforms are:

- LTI Core
- Deep Linking
- Names & Roles Provisioning Service
- Assignments & Grades Service

Over time, additional specifications will be added to the LTI Diagnostics & Certification testing suite.

# Start Testing

Log in to BUILD.1EDTECH.ORG

Find or create the product you are interested in validating/certifying.

You can start the diagnostic and certification process by selecting the product you wish to test and clicking on the Start Testing button. For new products, you will need to add a version to initiate testing.

| <b>↑</b><br>Home         | <b>O</b> IEDTECH                                                                 | Amy Smith Demo Supplier |
|--------------------------|----------------------------------------------------------------------------------|-------------------------|
| <b>&amp;</b><br>Products | ← Back to Products                                                               |                         |
| Standards<br>Tests       | New Tool<br>UniformID: <u>did:web:id-dev.1ed.tech:trusted_app:poj37j7p</u>       | Start Testing           |
|                          | Latest     All Versions     Image: Certifications       Certifications     Tests | Add Version             |
|                          | Certifications                                                                   |                         |
| Image: Support           | No certifications for this version.                                              |                         |

Select LTI v1.3 and either Tool or Platform, based on what you are interested in validating.

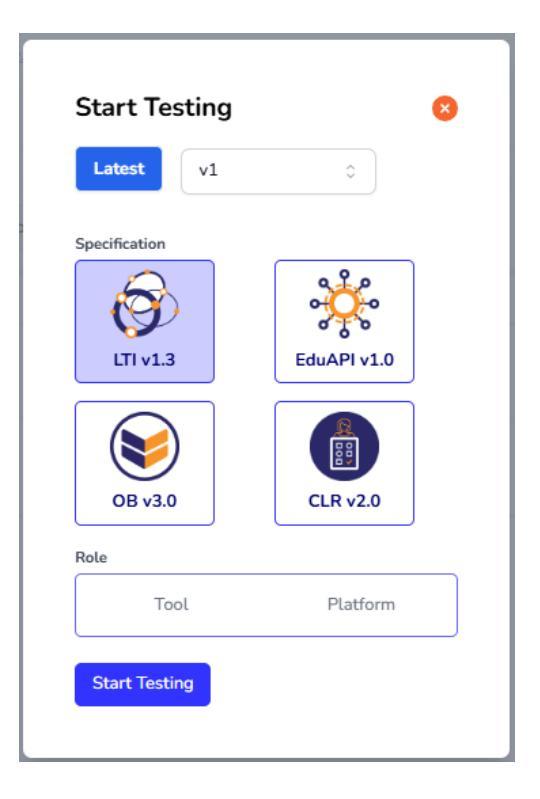

Upon starting the testing, you will see the following main menu options. These options are the same for both Tools and Platforms:

- Diagnostics observations and details of the tests executed will be displayed here
- Settings configuration details for the product should be entered here
- Certification certification submissions are made here
- Support access to support options can be found here

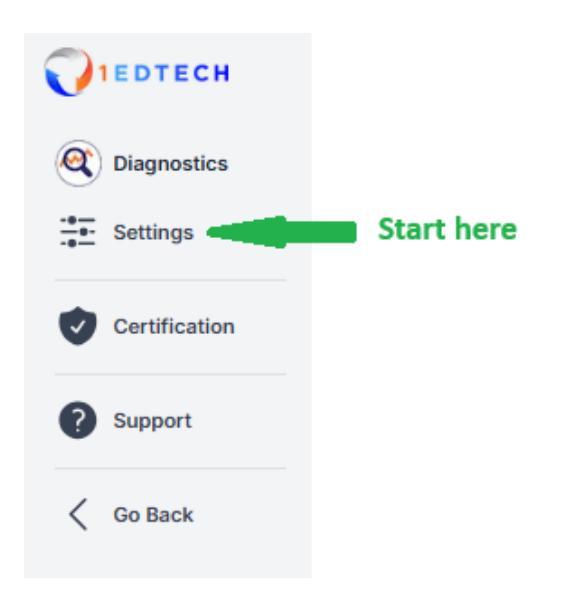

# Testing a Tool

# Settings

To test your Tool, start by registering your Tool in the LTI Diagnostics & Certification testing suite via the Settings menu. The testing suite will act as a platform from which to launch your Tool.

## **Dynamic Registration**

If your tool supports Dynamic Registration, you can enter your Tool's Dynamic Registration URL and click on Register to complete the registration process.

# 

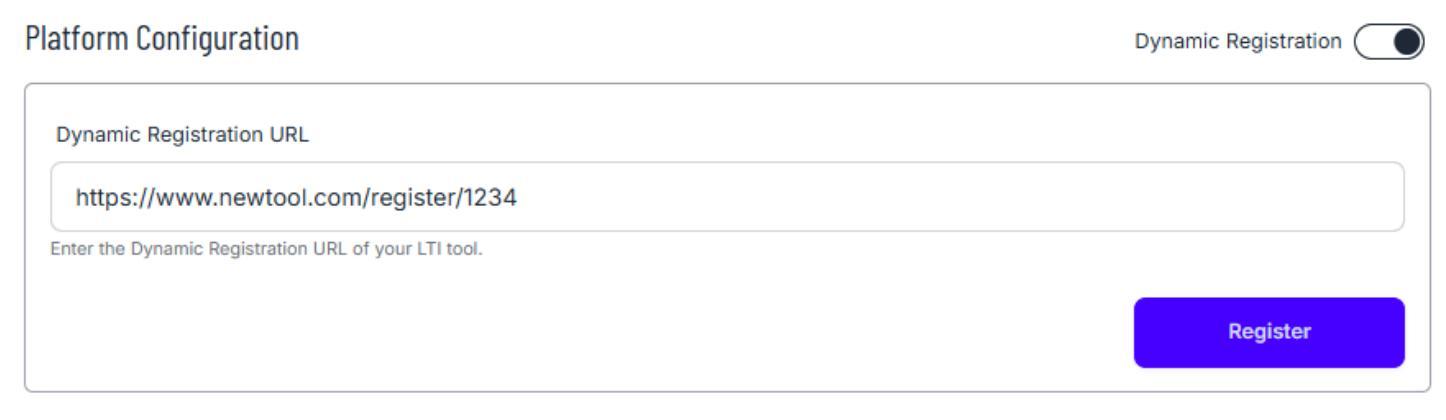

### Your tool's configuration will automatically be populated in the settings.

#### New Tool Settings $\, \mathcal{C} \,$

| PI | atform Configuration                                 | Dynamic Registration |
|----|------------------------------------------------------|----------------------|
| [  | Dynamic Registration URL                             |                      |
|    | Dynamic Registration URL                             |                      |
|    | Enter the Dynamic Registration URL of your LTI tool. |                      |
|    |                                                      | Register             |

#### Your Tool Endpoints

| Tool URL:<br>h1<br>The target link URI of your LTI tool.                                                                                                    |       |
|----------------------------------------------------------------------------------------------------|-------|
| Initiate Login URL:<br>http://login<br>The URL used for initiating the authentication process. This URL handles the initial authorization requests from platforms. |       |
| Deep Linking URL:<br>ht/dl<br>The URL used for content selection.                                                                                                  |       |
| Jwks URL:<br>h/keys<br>The URL pointing to your tools JSON Web Key Set (JWKS). This is used for validating the signatures of received tokens.                      |       |
| Redirect Urls                                                                                                    | + Add |

© 2025 1EdTech Consortium, Inc. All Rights Reserved.

Change

## Manual Registration

Toggle off Dynamic Registration to expose the LTI Diagnostics & Certification platform configuration details and manually enter your Tool's configuration.

| tform Configuration                                           |                                                                             | Dynamic Registration |
|---------------------------------------------------------------|-----------------------------------------------------------------------------|----------------------|
| Issuer:                                                       | http:///incomentationalistics/                                              |                      |
| Client ID:                                                    | c                                                                           |                      |
| Deployment ID:                                                | 97                                                                          |                      |
| Public Keyset URL:                                            | hii, iii iii iii iii iii iii iii iii iii                                    |                      |
| Access Token URL:                                             | hii, iii iii iii iii iii iii iii iii iii                                    |                      |
|                                                               |                                                                             |                      |
| Authentication Request URL:                                   | l                                                                           |                      |
| Authentication Request URL:<br>rr Tool Endpoints              | Please provide your tool endpoints                                          |                      |
| Authentication Request URL:                                   | Please provide your tool endpoints                                          |                      |
| Authentication Request URL:<br>r Tool Endpoints<br>irect Urls | Please provide your tool endpoints                                          |                      |
| Authentication Request URL:<br>r Tool Endpoints<br>irect Urls | Please provide your tool endpoints Configure now Create some redirect urls. |                      |

# Diagnostics

Tool Diagnostics are made up of three tabs:

- Links
- Launch iFrame
- Diagnostics Data

| <b>O</b> IEDTECH |                                     | Amy Smith 🗧 |
|------------------|-------------------------------------|-------------|
| (Q) Diagnostics  |                                     |             |
| Settings         | ITI Tool Test Suite                 |             |
| Certification    | New Tool                            |             |
| 3 Support        | 🔗 Links 🥩 Launch iFrame 🔍 Diagnosti | ics Data 🌑  |
| 🤇 Go Back        |                                     |             |
|                  |                                     | Add 👻       |
|                  | Tool Link                           | Launch 🖉    |
|                  | Rate                                | Launch in   |
|                  | Instructor -                        | iFrame 🔹    |

Links

Once registered, a basic LTI launch link for your Tool will be created. You can add additional links manually or via Deep Linking using the Add menu. Once added, they will appear in the Links list, from which they can be launched. You can choose the user Role for the launch, as well as whether to launch in an iFrame or a Window.

|              | DTECH                                                                                         |                            | Amy Smith 🕤         |
|--------------|-----------------------------------------------------------------------------------------------|----------------------------|---------------------|
| )<br>**<br>• | LTI Tool Test Suite       New Tool       Ø Links       Launch iFrame       Q Diagnostics Data |                            | (C) Diagnostics     |
| <            |                                                                                               | Add                        | •                   |
|              | Tool Link<br>Introduction to Artificial Intelligence: Understanding AI in Today's World       | Launch 🛛 Via Dee<br>Manual | plinking<br>iy<br>D |
|              | Rele Instructor                                                                               | Launch In<br>iFrame        | •                   |

#### Launch iFrame

If you select iFrame for the launch, your Tool will appear in the Launch iFrame tab.

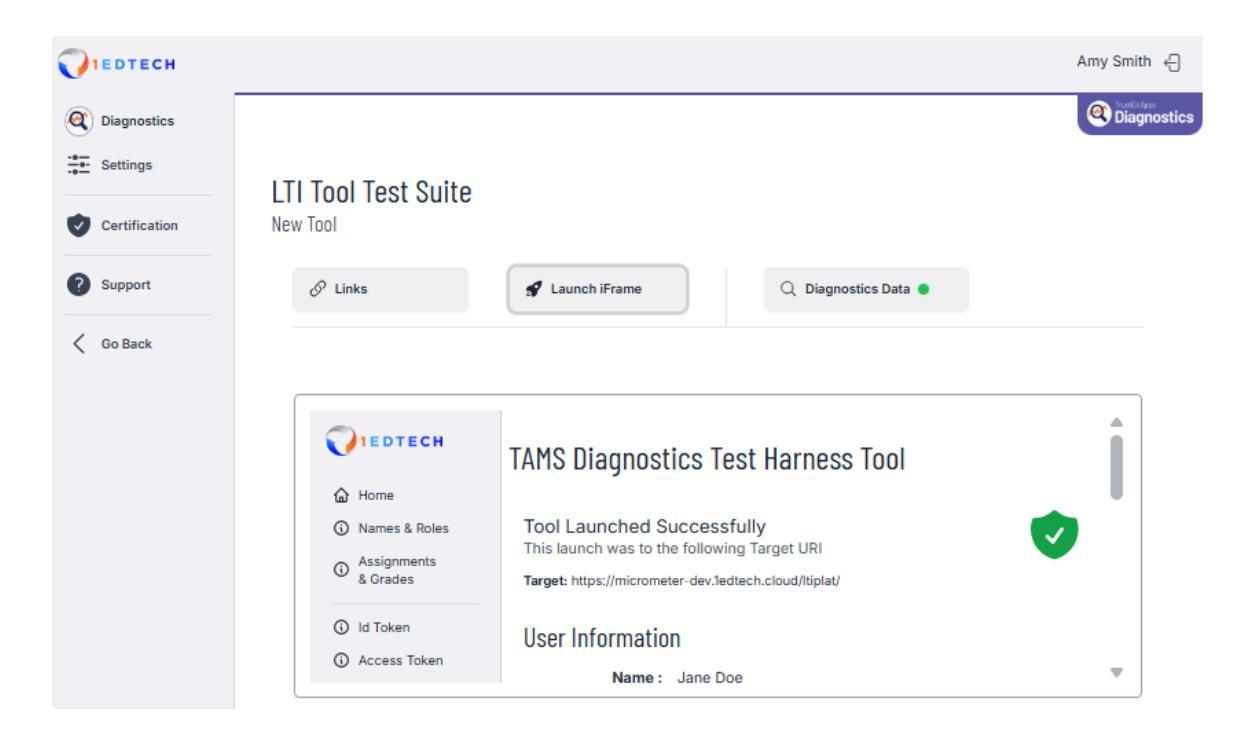

#### **Diagnostics Data**

LTI 1.3 Core Tool

On the Diagnostics Data tab, you will see the observations and details that the LTI Diagnostics & Certification testing suite is recording and validating as your Tool interacts with it. A green check mark indicates that the action was successful. A red X identifies an action that was not successful. Each test includes a drop-down with additional details on the test results.

| OIDC Authorization                                                                                                    | : | 3 / 6 passed 🔥 |
|----------------------------------------------------------------------------------------------------|---|----------------|
| OIDC Authorization Action Started<br>The initiation of the OpenID Connect authorization process.                                                                                                    | 0 | Show Details   |
| OIDC Authorization Validation Passed<br>All necessary validations for the OIDC authorization have passed.                                                                                                    | • | Show Details   |
| OIDC Authorization Matched Registration<br>The OIDC authorization details match the previously registered information.                                                                                                    | 0 | Hide Details   |
| <pre>{     "eventId": "c9ce87da-5cee-41d7-95de-8e1969f80829",     "actionId": "9f525d5f-5b09-447d-a763-525c1e3db6a6",     "eventType": "OIDCAuthMatchedRegistration",     "timestamp": "2025-04-24T17:31:24.635Z",     "platformId": "59a3b93f-e5e2-48ab-afd7-b5b23eff4107",     "description": "OIDC Authorization Matched Registration",     "deploymentId": "9831a568-f503-4b02-9ee8-d81f1671066e",     "registrationId": "fba47b2e-b2d7-4f90-9e4f-80ab90f5d936",     "message": "Matched registration",     "registration": "fba47b2e-b2d7-4f90-9e4f-80ab90f5d936" }</pre> |   |                |
| OIDC Authorization initialtion failed<br>The OIDC authorization process has failed to complete successfully.                                                                                                    | × | Hide Details   |
| <pre>{     "eventId": "64c71a32-8669-4666-b666-f2b28e5b6e87",     "actionId": "9f525d5f-5b09-447d-a763-525c1e3db6a6",     "eventType": "OIDCAuthCompletionFailed",     "timestamp": "2025-04-24T17:31:24.645Z",     "platformId": "59a3b93f-e5e2-48ab-afd7-b5b23eff4107",     "description": "OIDC Authorization initialtion failed",     "deploymentId": "9831a568-f503-4b02-9ee8-d81f1671066e",     "registrationId": "fba47b2e-b2d7-4f90-9e4f-80ab90f5d936",     "errors": [     "Encryption secret not set" ]</pre>                                                        |   |                |
| The following expected events were not received: OIDCAuthCompletionSuccessful                                                                                                    | 8 | Show Details   |
| One or more validations failed or not all success events were received                                                                                                    | 8 | Show Details   |

# **Testing a Platform**

# Settings

To test your Platform, start by registering the LTI Diagnostics & Certification testing suite. The testing suite acts as a Tool that your Platform can launch. The details of the testing suite are available via the Settings menu.

## **Dynamic Registration**

If your Platform supports Dynamic Registration, you can enter the testing suite's Dynamic Registration URL into your Platform.

| New Platform Settings     | C .                                    |             |              |  |
|---------------------------|----------------------------------------|-------------|--------------|--|
| Tool Endpoints            |                                        | Dynamic Reg | gistration 🔵 |  |
| Dynamic Registration Url: | htt                                    | D           | ß            |  |
| Your Platform Endpoints   |                                        |             |              |  |
|                           | Please provide your platform endpoints |             |              |  |
|                           | Configure now                          |             |              |  |
| Registrations             |                                        |             |              |  |
|                           | Create some registrations.             |             |              |  |
|                           | Create now                             |             |              |  |

When the registration in your platform is complete, you can refresh the testing suite's Settings page to see the configuration details.

| New Platform Settings $arsigma$                                                                                                    |                      |
|----------------------------------------------------------------------------------------------------|----------------------|
| Tool Endpoints                                                                                                    | Dynamic Registration |
| Dynamic Registration Urt: h 9                                                                                                    | Ø                    |
| Your Platform Endpoints                                                                                                    | Change               |
| Platform Uit (Issuer):<br>H<br>The issuer URL of your LTI platform. This URL is crucial for identifying your platform uniquely across all transactions and communications                                      |                      |
| Auth URL:<br>h /auth<br>The URL used for initiating the authentication process. This URL handles the initial authorization requests from tools.                                                                |                      |
| Token URL: //token ht //token The URL where tokens are generated and refreshed. This is used for obtaining LTI id tokens and access tokens that authorize API requests.                                        |                      |
| Token Audience: h Ytoken Some Platforms provide a Token Audience that differs from their Token URL. This is used for obtaining LTI id tokens and access tokens that authorize API requests. (defaults to Token | nUrl if empty)       |
| Jwks Uft:<br>//keys<br>The URL pointing to your platforms JSON Web Key Set (JWKS). This is used for validating the signatures of received tokens.                                                              |                      |
| Registrations                                                                                                    | + Add                |
| New Tool Registration<br>in New Platform ClientiD: f1 2 Deployment ID: d                                                                                                    | 0 0                  |

© 2025 1EdTech Consortium, Inc. All Rights Reserved.

## Manual Registration

# Toggle off Dynamic Registration to expose the LTI Diagnostics & Certification tool configuration details and manually enter your Platform's configuration.

#### New Platform Settings $\ \mathcal{C}$

| Tool Endpoints      |     |         | Dynamic Registration |
|---------------------|-----|---------|----------------------|
| Tool Url:           | h / |         | ß                    |
| Initiate Login URL: | h   | /login  | ß                    |
| Public Keyset URL:  | h., | keys    | ß                    |
| Redirection URL:    | h   | /launch | ß                    |
| Deeplinking URL:    | h   | /dl     | ß                    |

#### Your Platform Endpoints

| Platform URL                                                                                                    |                             |                                 |
|----------------------------------------------------------------------------------------------------|-----------------------------|---------------------------------|
| Platform URL                                                                                                    |                             |                                 |
| Enter the issuer URL of your LTI platform. This URL is crucial for identifying your platform uniquely across all transactions and communications.       |                             |                                 |
| Auth URL                                                                                                    |                             |                                 |
| Auth URL                                                                                                    |                             |                                 |
| Enter the URL used for initiating the authentication process. This URL handles the initial authorization requests from tools.                           |                             |                                 |
| Token URL                                                                                                    |                             |                                 |
| Token URL                                                                                                    |                             |                                 |
| Enter the URL where tokens are generated and refreshed. This is used for obtaining LTI id tokens and access tokens that authorize API requests.         |                             |                                 |
| Token Audience                                                                                                    |                             |                                 |
| Token Aud                                                                                                    |                             |                                 |
| If the platform provides a seapate Token Aud, then enter it here, otherwise leave blank. This is used for obtaining LTI id tokens and access tokens the | nat authorize API requests. |                                 |
| JWKS URL                                                                                                    |                             | Auth Method                     |
| JWKS URL                                                                                                    |                             | JWKS Endpoint -                 |
| Enter the URL pointing to your platforms JSON Web Key Set (JWKS). This is used for validating the signatures of received tokens.                        |                             | The authentication method used. |
|                                                                                                    | Cancel                      | Save                            |

#### Registrations

| Registration Name                                                          |                                                  |
|----------------------------------------------------------------------------|--------------------------------------------------|
| Name                                                                       |                                                  |
| A name to help identify launches from this registration in test results    |                                                  |
| Client ID                                                                  | Deployment ID                                    |
| Client ID                                                                  | Deployment ID                                    |
| The unique identifier that your Platform provides for this LTI connection. | The deployment ID provided by your LTI platform. |
|                                                                            | Cancel                                           |

# Diagnostics

On the Diagnostics page, you will see the observations and details that the LTI Diagnostics & Certification testing suite is recording and validating as your Platform interacts with it. The process is started by launching the testing suite tool within your Platform. A green check mark indicates that the action was successful. A red X identifies an action that was not successful. Each test includes a drop-down with additional details on the test results.

```
LTI 1.3 Core Platform
  OIDC Login Initiation
                                                                                                                5 / 5 passed
  LTI 1.3 Content Launch
                                                                                                                11 / 11 passed 🛛 🗸
Names & Roles Provisioning Service
  Names & Roles Context Membership
                                                                                                                4 / 6 passed 🛛 🛧
   NRPS Get Context Members Started
                                                                                                                 Show Details
   The Names and Roles Provisioning Service (NRPS) Get Context Members request succeeded.
   Auth Access Token Obtained
                                                                                                                 Show Details
   The LTI Services Access Token has been obtained successfully.
   NRPS Member Data Retrieved
                                                                                                                  Hide Details
   Member data has been successfully retrieved from NRPS.
    {
      "toolId": "ed7b4ba0-2430-4acc-9d60-b000e650019d",
      "eventId": "63388e61-63db-4e81-8a5c-7c0491f3ae33",
      "actionId": "c4600df2-f8d4-49f0-ac73-c05b8ec32125",
      "eventType": "NRPSMemberDataRetrieved",
      "timestamp": "2025-06-16T18:58:44.600Z",
      "description": "NRPS Member Data Retrieved",
      "deploymentId": "ds_deploymentid_1",
      "registrationId": "410d31c2-e869-43a4-990f-c6dd81d14205"
    }
   NRPS Payload Invalid
                                                                                                                  Hide Details
   The payload received from NRPS is invalid.
      "toolId": "ed7b4ba0-2430-4acc-9d60-b000e650019d",
      "eventId": "e17393aa-9f40-4afd-9aac-3f5831ded8ff",
      "actionId": "c4600df2-f8d4-49f0-ac73-c05b8ec32125",
      "eventType": "NRPSPayloadInvalid",
      "timestamp": "2025-06-16T18:58:44.601Z",
      "description": "NRPS Payload Invalid",
      "deploymentId": "ds_deploymentid_1",
      "registrationId": "410d31c2-e869-43a4-990f-c6dd81d14205"
    }
```

# Certification

Once you have completed diagnostic test sessions that meet LTI specification requirements (green diagnostics indicators), you can submit those sessions for certification.

Start by clicking on the Certification navigation link. You will then proceed with selecting the certification you are requesting for your product in the drop-down menu. Once selected, choose the supporting diagnostic test session(s) until all certification criteria are met. Once all criteria have been met, select Review.

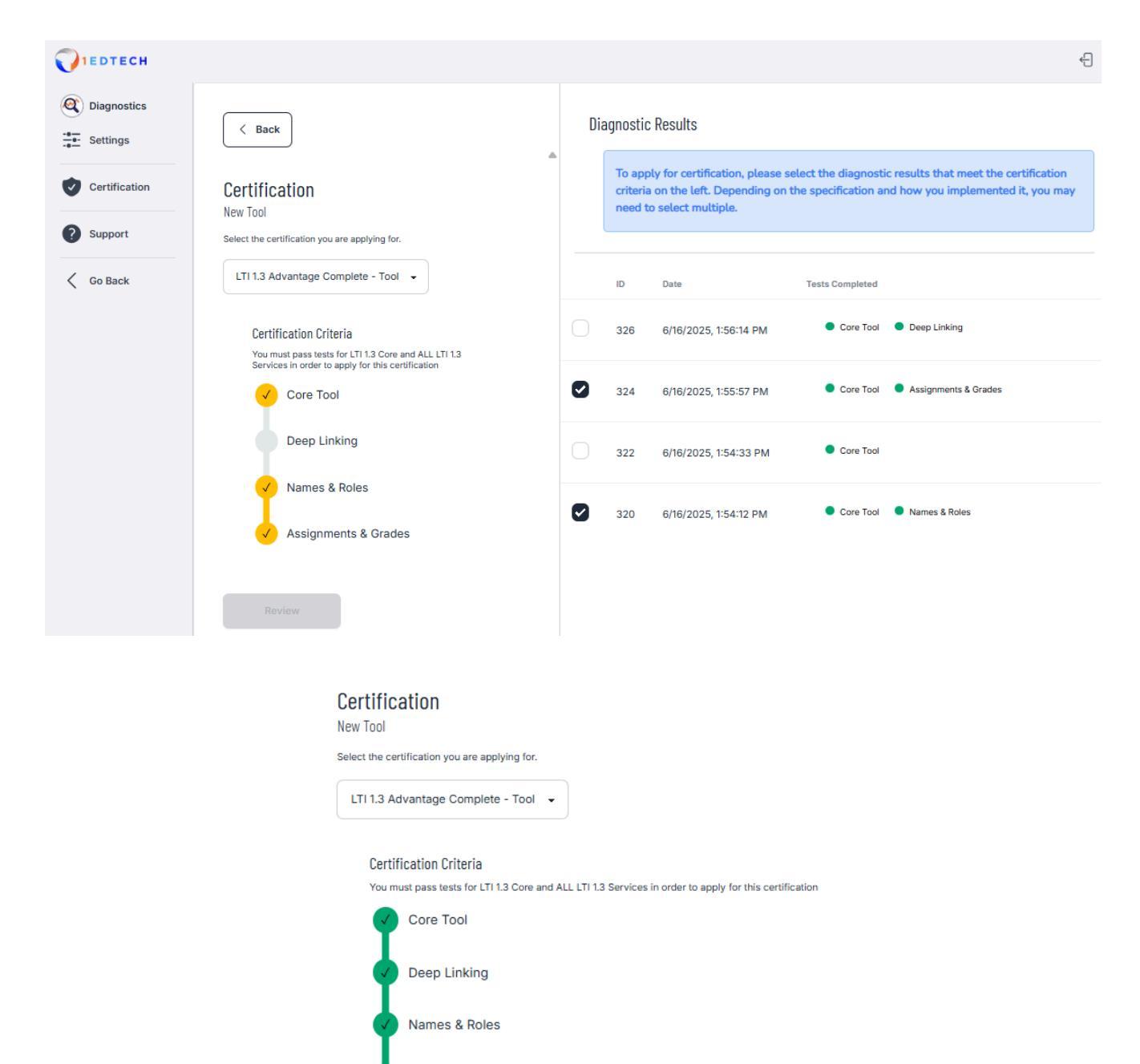

Assignments & Grades

Review

After reviewing the submission details and certifying that the diagnostic data gathered was for the selected product, you can apply for certification.

| Application Review                                                                        | x |
|-------------------------------------------------------------------------------------------|---|
| Please verify that the information below is correct before you<br>submit your application |   |
| Product                                                                                   |   |
| New Tool                                                                                  |   |
| Certification                                                                             |   |
| LTI 1.3 Advantage Complete - Tool                                                         |   |
| Details                                                                                   |   |
| Details                                                                                   |   |
|                                                                                           |   |
|                                                                                           |   |
|                                                                                           |   |
| Please provide any other additional details you would like us to review.                  | 4 |
| Do you certify that the diagnostic data gathered was for this product?                    |   |
|                                                                                           |   |
| Apply                                                                                     |   |
|                                                                                           | - |

After you click on Apply, there will be a slight delay until you receive a submitted response from the system.

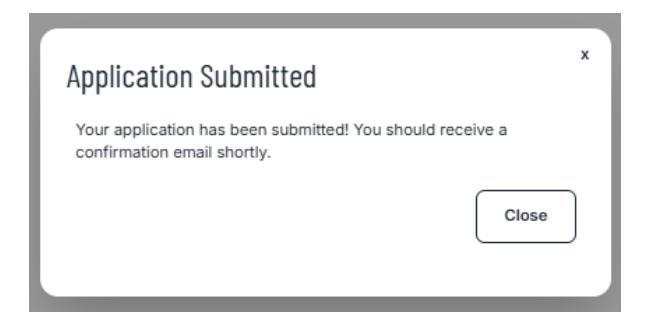

A certification case will be sent to our support team, and you will receive an automated response confirming receipt. The support team will manually validate your application and contact you regarding the granting of your certification.